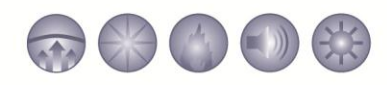

# C-LINX V6.1.0.0

Fike is pleased to announce the next release of our CyberCat products' Configuration Software version V6.1.0.0. This document will detail the C-Linx software changes.

We strongly ENCOURAGE you to update your C-Linx software, to the newest V6.1.0.0. It is fully compatible with all previous versions of CyberCat firmware except version 1.0. As a reminder, a few of the features added in V6.1.0.0 will not be available with older version panels. Please go to the website (<u>www.fike.com</u>) and obtain the newest software for you and your staff.

#### Changes between V6.0.1.0 and V6.1.0.0:

1. **PANEL PRIORITIES** – Main Board Properties, Miscellaneous Tab, Voice Panel Properties.

Previous versions of both C-Linx and panel firmware provided priority 0 on all events which EACH event was treated with highest priority. Any new event would override the previous event in priority. With V6.10 CyberCat XA firmware and C-Linx V6.1.0.0 software C-Linx assigns different priority levels for panel state priorities. Defaults are as shown, but can be modified to adjust to the specific installation requirements. These priorities will need to be evaluated with the priorities of all Audio, I/O, and Paging Module input switches. A configuration created or pulled in from older firmware, will be modified from priority 0 to 1. Priority 1 is the highest priority; 254 is the lowest priority. The system requires the Alarm to be higher priority than the Test Alarm, both higher priorities than Supervisory and then all of those higher than Process state. To edit these to a higher priority use the arrows to increment/decrement, but must start with the Process state and work backwards to lower priorities and provide ability to insert I/O inputs at higher priorities.

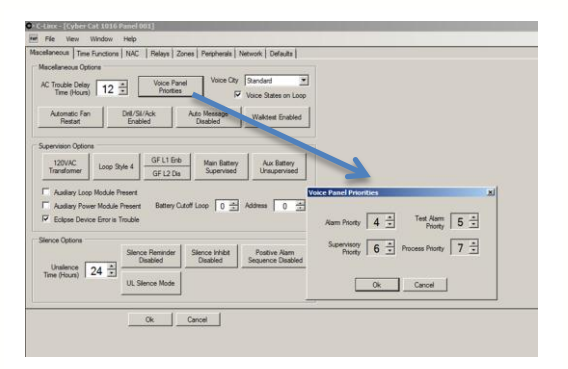

2. Peripheral Input Priorities in conjunction with Panel Priorities - All input switches (including Voice EVAC Switch Card, Switch Card- 20 Zone, Digital Paging Module, and Remote Microphone) each have priority levels that need to be taken into consideration with the panel priorities noted above. Map priorities of all input switches to a unique priority level in relation to the Panel Priorities to create hierarchy of operation for the specific installation/application. (Digital Paging module priority screen shown, but relates to several peripherals)

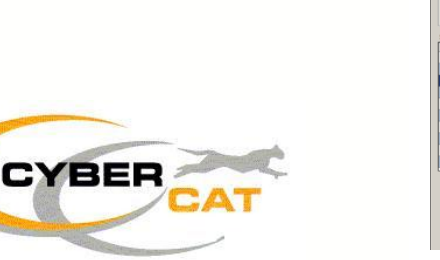

| An analy and analy and analy and analy and analy and analy analytic theory and analytic theory and analytic theory analytic theory and analytic theory and analytic theory and analytic theory and analytic theory and analytic theory and analytic theory and analytic theory analytic theory analytic th | dess             | 4 🕏                  |                            |                             |                  |                 |
|----------------------------------------------------------------------------------------------------|------------------|----------------------|----------------------------|-----------------------------|------------------|-----------------|
| Bits         Table         Description         Description         Description         Description           Bits         And Contraction         Bits         Second         Note         Note           Bits         Second         Bits         Second         Note         Note           Bits         Second         Bits         Note         Note         Note           Bits         Second         Bits         Note         Note         Note           Bits         Second         Bits         Note         Note         Note           Bits         Second         Bits         Note         Note         Note         Note           Bits         Second         Bits         Note         Note <td>Contect<br/>Times</td> <td>Manitar 0 *</td> <td>Piezo Enabled</td> <td>Piezo Silenceable</td> <td>Fire Phone</td> <td>Class B</td>                                                                                                    | Contect<br>Times | Manitar 0 *          | Piezo Enabled              | Piezo Silenceable           | Fire Phone       | Class B         |
| Statuti Configuration         Solitique         Solitique         Totalitit           Statuti         Solitique         Totalitit         Totalitit           Statuti         Solitique         Totalitit         Totalitit           Statuti         Solitique         Totalitit         Totalitit           Solitique         Solititit         Totalititititititititititititititititititi                                                                                                    | Monitor          | Priority 1 ±         | Contact Monitor<br>Enabled | Contact Monitor<br>Latching | Contact Normally | fonitor<br>Open |
| Binds         Scrept         Morty         Texture           0         Void Pige Train (III)         1         1         1           0         Void Pige Train (III)         1         1         1         1           0         Void Pige Train (III)         2         1         1         1         1           0         Void Pige Train (III)         2         1         1         1         1           0         Void Pige Train (III)         2         1         1         1         1           0         Void Pige Train (III)         1         1         1         1         1           0         Void Pige Train (III)         1         1         1         1         1           0         Void Pige Train (IIII)         1         1         1         1         1           0         Void Pige Train (IIII)         1         1         1         1         1         1           0         Void Pige Train (IIIIIII)         1         1         1         1         1           0         Void Pige Train (IIIIIIIIIIIIIIIIIIIIIIIIIIIIIIIIIIII                                                                                                    | witch Ca         | orfiguration         |                            |                             |                  |                 |
| 10         Tool Ange Trade:         2         1           10         Tool Ange Trade:         2         1           20         Tool Ange Trade:         2         1           20         Tool Ange Trade:         2         1           20         Tool Ange Trade:         2         1           20         Tool Ange Trade:         2         1           20         Tool Ange Trade:         2         1           20         Tool Ange Trade:         2         1           20         Tool Ange Trade:         2         1           20         Tool Ange Trade:         2         1           20         Tool Ange Trade:         2         1           20         Tool Ange Trade:         2         1           20         Tool Ange Trade:         2         2           20         Tool Ange Trade:         2         2           20         Tool Ange Trade:         2         2           20         Tool Ange Trade:         2         2           20         Tool Ange Trade:         2         2           20         Tool Ange Trade:         2         2           20         Tool                                                                                                    | Switch           | Function             |                            | Settings                    | Priority         | Timeout         |
| 2         Value Page 16 force         2         1           3         1         1         1           4         Extended Analyzes         2         1           4         Extended Analyzes         2         1           5         Once Result         1         1           6         Once Result         1         1           6         Once Result         1         1           7         Once Result         1         1           8         Once Result         1         1           9         Once Result         1         1           0         Once Result         1         1           0         Once Result         1         1           0         Once Result         1         1                                                                                                    | 1                | Voice Page To Alert  | -                          |                             | · ·              |                 |
| Control Angred     Control Angred     Control       | 2                | Voice Page To Evac   |                            |                             | 1                |                 |
| 4         S. Loss Anoya (*)           4         S. Loss Anoya (*)           5         Oose Factoria           6         Oose Factoria           7         S. S. S. S. S. S. S. S. S. S. S. S. S. S                                                                                                    | 3                | No Function Assigned | ×                          |                             |                  |                 |
| 5 000 Filmate 6 000 Filmate 1 000 Filmate 1  | 4                | No Function Assigned |                            |                             |                  |                 |
| Core Rup<br>Vice Nord Rup<br>Vice Nord Rup 10 Exc<br>Vice Nord Rup 10 Exc<br>Vice Nard Resp 10<br>Vice Nard Resp 10<br>Vice Na                                                                                                    | 5                | Voice Evacuate       |                            |                             |                  |                 |
| 27 Vice Ray To All<br>Vice Ray To Ray Do<br>Vice Ray To Ray Do<br>Vice Ray To Ray Do<br>Vice Ray To Ray Do<br>Vice Ray To Ray Do<br>Vice Ray To Ray Do<br>Vice Ray To Ray Do<br>Vice Ray To Ray Do                                                                                                    | 6                | Voice Page           |                            |                             |                  |                 |
| Vice Page To Ersc<br>Vice Page Hessen ID<br>9 Mits Same<br>Mits Record Page<br>Mits Record Page<br>Mits Record Page                                                                                                    | 7                | Voice Page To Alert  |                            |                             |                  |                 |
| Units Reg Andrews         Zane Assignments           Units Reg         Zane Assignments           Units Reg         Zane Assignments           Units Reg         Zane Assignments           Units Reg         Zane Assignments                                                                                                    |                  | Voice Page To Evac   | n                          |                             | -                |                 |
| MISS Stence     MISS Page     MISS Page     MISS Page     MISS Page     MISS Page     MISS Page     MISS Page     MISS Page     MISS Page     MISS Page     MISS Page     MISS Page     MISS Page     MISS Page     MISS Page     MISS Page     MISS Page     MISS                                                                                                    |                  | MNS Reset            | ~                          |                             |                  |                 |
| MIS Pacord Page Zane Assignments 1<br>MIS Play Message ID                                                                                                    | 79               | MNS Sience           |                            | Zone Assignments            | - P              | _               |
| MNS Play Message ID                                                                                                    | 10               | MNS Record Page      |                            | Zone Assignments            | 1                |                 |
|                                                                                                    |                  | MNS Play Message IC  |                            | 0.1                         |                  |                 |

7/2/2012 · ADC12-005 Page 1 of 5

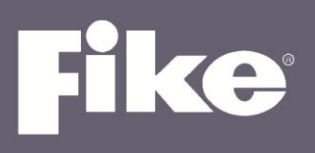

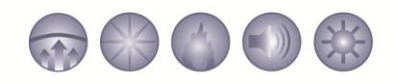

3. Main Board, Defaults tab - FAAST detector defaults can be created similar to other Eclipse devices.

|                 | Photo                                              | Photo/Heat                                                 | Photo/Duct   | Heat I Ion I                                                     |
|-----------------|----------------------------------------------------|------------------------------------------------------------|--------------|------------------------------------------------------------------|
|                 | Monitor                                            | Mni                                                        | Pull Station | Update Device Checksums                                          |
|                 | Control                                            | Relay                                                      | Releasing    | Reset Default Configuration                                      |
|                 | FAAST                                              | Dual Monitor                                               | Conv Zone    |                                                                  |
| De              | fault Custom Mess                                  | sages<br>Panel Line 2 Logo<br>e Devices 5                  | FIKE CORPO   | RATION Air Sampling Devices                                      |
| Pe              | fault Custom Mess<br>Addressabl<br>sswords         | Panel Line 2 Logo                                          | FIKE CORPO   | AATION Ar Sampling Devices                                       |
| Par Pa          | Addressabi                                         | Panel Line 2 Logo                                          | FIKE CORPO   | RATION Ar Sampling Devices                                       |
| Par<br>Pa<br>Pa | Addressabl<br>sswords<br>ssword A (<br>ssaword B ( | Panel Line 2 Logo<br>e Devices F<br>) * Passw<br>) * Passw | FIKE CORPO   | AFION<br>Ar Sampling Devices<br>Password G 0 2<br>Password H 0 2 |

## 4. FAAST Detector

The FAAST Detector can be addressed using the C-Linx Assign Device Address (light LED function is not applicable to the FAAST Detector from this menu). The panel can also accommodate the addressing via the Device Address or Auto Address methods. The Hand-Held Programmer is also being updated with these features.

a. FAAST Air Sampling Sensor Addressable Device – New Detector selection same as other Eclipse devices on the SLC.

| C-Linx - [Project Explorer] |              |              |                     |                |              | and the second second sec |    |    |            |        |         | _ 8 × |
|-----------------------------|--------------|--------------|---------------------|----------------|--------------|----------------------------------------------------------------------------------------------------|----|----|------------|--------|---------|-------|
| File View Configuration     | Window       | Help         |                     |                |              |                                                                                                    |    |    |            |        |         | - 8 x |
| 1 B B B X 🗗 🕹               | 다 만 !!       | 豊 豊 🌌        |                     |                |              |                                                                                                    |    |    |            |        |         |       |
| Cyber Cat 1016 Panel 001    | Addres       | s Device Typ | e Config Level      | Custom Message | Extended Msg | Extended Msg                                                                                                    | Z1 | Z2 | State/Func | Output | Pattern |       |
| Main Board                  | 001          | None         |                     | -              |              |                                                                                                    |    |    |            |        | I 🖬     |       |
| Addressa New Addr           | ressable Dev | ice 🔸        | Photo Sensor        |                |              |                                                                                                    |    |    |            |        |         |       |
| Addressable Loop 3          | 003          | None         | Photo/Heat Senso    | r              |              |                                                                                                    |    |    |            |        | -       |       |
| Addressable Loop 4          | 004          | None         | Photo/Duct Sensor   |                |              |                                                                                                    |    |    |            |        | • •     |       |
| Air Sampling Detectors      | 005          | None         | Ion Sensor          |                |              | 1                                                                                                    |    |    |            |        | •       |       |
|                             | 006          | None         | Heat Sensor         |                |              |                                                                                                    |    |    |            |        |         |       |
|                             | 007          | None         | FAAST Air Samplin   | g Sensor       |              |                                                                                                    |    |    |            |        |         |       |
|                             | 008          | None         | Monitor Module      |                |              |                                                                                                    |    |    |            |        |         |       |
|                             | 009          | None         | Mini Monitor Modul  |                |              |                                                                                                    |    |    |            |        | • •     |       |
|                             | 010          | None         | Pull Station Module |                |              |                                                                                                    |    |    |            | 1      |         |       |
|                             | 011          | None         | Dual Monitor Modu   | le L           |              |                                                                                                    |    |    |            |        |         |       |
|                             | 012          | None         | Conventional Zone   | Module         |              |                                                                                                    |    |    | -          |        |         |       |
|                             | 013          | None         |                     |                |              |                                                                                                    |    |    |            |        | -       |       |
|                             | 014          | None         | Control Module      |                |              |                                                                                                    |    |    |            |        | •       |       |
|                             | 015          | None         | Relay Module        |                |              |                                                                                                    |    |    |            | 1 .    |         |       |

b. FAAST Simple Config – Similar Spreadsheet pull-down options as other Eclipse devices

| C-Linx - [Project Explorer]                                                                                                    |                 |              |     |              |                    |              |              |     |     |              |                                    |         |   | _ 8 × |
|----------------------------------------------------------------------------------------------------|-----------------|--------------|-----|--------------|--------------------|--------------|--------------|-----|-----|--------------|------------------------------------|---------|---|-------|
| File View Configuration                                                                                                    | Window          | Help         |     |              |                    |              |              |     |     |              |                                    |         |   | - 8 × |
| 1 B B B X B B :                                                                                                    | <b>⇒ 만·   면</b> | ; 聖; 🛃       |     |              |                    |              |              |     |     |              |                                    |         |   |       |
| E Cyber Cat 1016 Panel 001                                                                                                    | Address         | Device Type  | (   | Config Level | Custom Message     | Extended Msg | Extended Msg | Z1  | Z2  | State/Func   | Output                             | Pattern |   |       |
| Main Board                                                                                                    | 001             | FAAST Sensor | • 3 | Simple 💌     | 1-001 FAAST DETECT | LOOP 1       | ADDRESS 001  | 001 | 000 | Fire 1=Alarm | <ul> <li>Relays Enabled</li> </ul> |         | - |       |
| Addressable Loop 1                                                                                                    | 002             | None         | -   |              |                    |              |              |     |     |              | -                                  | -       | - |       |
| Addressable Loop 3                                                                                                    | 003             | None         | -   | *            |                    |              |              |     |     |              | -                                  | -       | - |       |
| Addressable Loop 4                                                                                                    | 004             | None         | -   | -            |                    |              |              |     |     |              | -                                  | -       | - | _     |
| Air Sampling Detectors                                                                                                    | 005             | None         | -   | -            |                    |              |              |     |     |              | * I                                | -       | - |       |
| Manual Contraction of the Contraction of the Contra | 000             | Mana         | -   | 100          |                    |              |              |     |     |              |                                    | 21      |   |       |

7/2/2012 · ADC12-005 Page 2 of 5

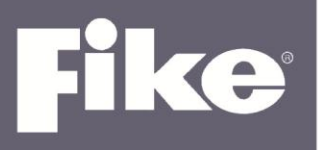

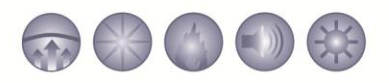

## c. FAAST Normal Configuration - Common Tab

These configuration options are the same as other Eclipse addressable devices with the exception of the Walktest programming. Walktest is defaulted Disabled. If you check the box to Enable Walktest you can use the slide bar in combination with the arrows (nudge) to set the desired sensitivity for the FAAST detector to generate a TEST ALARM state when the panel is in Walktest mode and the detector is tested with canned smoke or other approved testing methods.

| C-Linx - [Cyber Cat 1016 Panel 001 - F&AST Sensor]          |
|-------------------------------------------------------------|
| (2) File View Window Help                                   |
| Common States Day Sensitivity Night Sensitivity Misc Relays |
| Loop 1 × Address 1 ×                                        |
| Custom Message                                              |
| 1-001 FAAST DETECT C Default Custom Message                 |
| LOOP 1 (* Liser Defined Outlom Message                      |
| ADDRESS 001                                                 |
|                                                             |
| Zone Assignments                                            |
| Zones 1 - 0 - 0 - 0 -                                       |
| Single Zones Single Zones                                   |
|                                                             |
| Walktest                                                    |
| Walktest Enabled                                            |
| 7                                                           |
| l                                                           |
|                                                             |
| Ok Cancel                                                   |
|                                                             |

### d. FAAST Normal Configuration – States Tab

<u>State Assignments</u> - There are five different levels of obscuration that can be set in the FAAST detector (Alert, Action 1, Action 2, Fire1, and Fire 2). Each one of these levels can be mapped intelligently to a CyberCat state (Disabled, Alarm, PreAlarm 2, PreaAlarm 1, Supervisory, and Process). Only the Fire1 state is defaulted to Alarm state and latching. Each of these levels can be programmed to a state or left disabled for reporting to the CyberCat. Each level can also be set for Latching or non-Latching. Each time a new level is reached, the panel will resound the event if it is mapped to a state.

<u>Alarm Verification Timers</u> - Each level can also have one of the Detector timers set in the middle of this same screen (selection of No Timer, Timer 1, 2 or 3)

<u>Verification Timer Values</u> – Each detector can have up to 3 timers total for that detector to use. Allowable times are 0(no timer) - 255 seconds in 1 second increments. Change by using the arrows to the right of the timer value.

<u>Acclimate</u> - Defaulted disabled where the detector is using the discrete levels set in the Sensitivity menu's. If the Disabled button is clicked, it changes to Enabled and the Acclimate Low Sensitivity is automatically selected by choosing the MOST sensitive (smallest number) level in the Day and Night tabs. Acclimate High cannot be less sensitive than the Low value. Acclimate settings can be adjusted using the Range drop down menu with 4 different selection settings of each which can be nudged further to the range noted to the right in parenthesis using the arrows or slider:

Range 1-H = 0.02523%/ft. (0.00046 - 0.04980 %/ft.) Range 2-M = 0.07501%/ft. (0.05000 - 0.09982 %/ft.) Range 3-M = 0.55000%/ft. (0.1000 - 0.99645 %/ft.) Range 4-L = 2.5%/ft. (1.00000 - 3.98818 %/ft.)

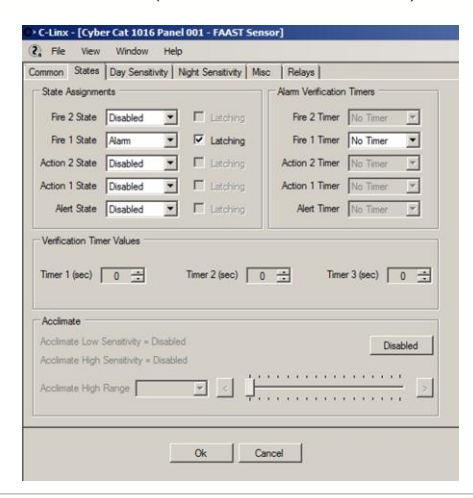

7/2/2012 · ADC12-005 Page 3 of 5

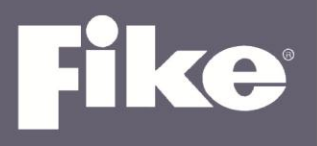

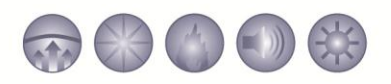

## e. FAAST Normal Configuration - Day and Night Sensitivity Tabs

If a state is programmed and the Acclimate is Disabled in the State Tab, each of the 5 sensitivity set point levels can be adjusted to a discrete obscuration set point. Selections for each level are made using the pull down menu to the right of the level to select a 'general' sensitivity then use the slider or arrows to nudge the number to a final set point:

Range 1-H = 0.02523%/ft. (0.00046 - 0.04980 %/ft.) Range 2-M = 0.07501%/ft. (0.05000 - 0.09982 %/ft.) Range 3-M = 0.55000%/ft. (0.1000 - 0.99645 %/ft.)

Range 4-L = 2.5%/ft. (1.00000 - 3.98818 %/ft.)

Note: a Level must have a State assigned (States Tab) to be able to set a sensitivity level.

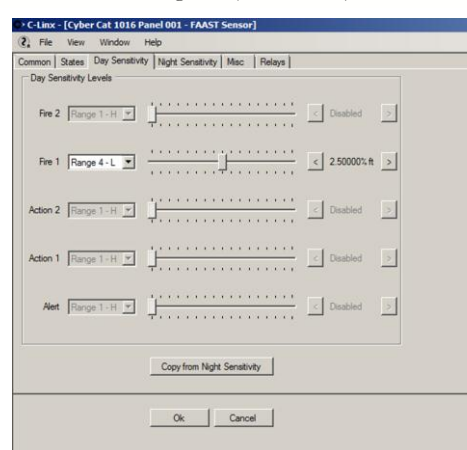

#### f. FAAST Normal Configuration - Misc Tab

<u>Particulate Level Display</u> – Any Level (Alert – Fire 2) may be chosen. Use the pull-down arrow to select the desired state. The 10 LED's are scaled to 1/10 of the threshold set in the Daytime tab for that level. <u>Air Flow Delay</u> – Adjust the trouble threshold using arrows (20% default, 1-100% in 10% increments). The Airflow fault can have an associated timer from one of the timers set in the States Tab. This will allow for small spike in airflow to not cause a nuisance trouble. The trouble will be required to be present for the selected amount of time before the airflow trouble is reported

<u>Security</u> – The detector has a Test and Isolate Button and these buttons can be locked out for local use on the detector for security. Uncheck to allow them to be used again. The 4-digit passcode can also be edited from this menu.

<u>Reference Detector</u> – This allows two detectors to be used in conjunction with one another where one detector might be sampling the outside air that is being supplied and its obscurations is cancelled (reference detector) from the air sample of another detector. The reference detector must be wired to the same panel SLC. Select the broadcast obscuration increase step 0-255 (step in obscuration) and decrease step 0-255. When the reference detector status changes that amount, it will broadcast the obscuration level to be canceled from this detector. Identify which detector is the Reference detector to cancel obscurations/reference out.

| non   States   Day Sensitiv<br>articulate Level Display          | ity   Night Sensitivity Misc   Relays  <br>Air Row Display                                                                                                    |
|------------------------------------------------------------------|----------------------------------------------------------------------------------------------------|
| evel Fire 1 ▼<br>10 2.50000% ft<br>9 2.25000% ft                 | Air Row Trouble Boundary (% off normal) 20<br>Air Row Trouble Timer Number No Timer 💌                                                                              |
| 8 2.00000%ft<br>7 1.75000%ft<br>6 1.50000%ft                     | Security           Image: Test Button Locked         Passcode         1111 + +           Image: Solate Button Locked         Solate Button Locked         1111 + + |
| 5 1.25000% ft<br>4 1.00000% ft<br>3 0.75000% ft<br>2 0.50000% ft | Reference Detector<br>Analog Broadcast Increasing Step 255<br>Analog Broadcast Decreasing Step 255<br>Set to 255 to Disable Analog Broadcast                       |
| 1 0.25000%ft                                                     | Reference Detector Address (0 to Disable) 0                                                                                                    |

7/2/2012 · ADC12-005 Page 4 of 5

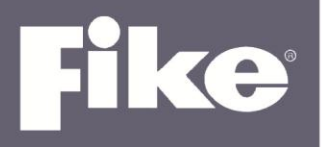

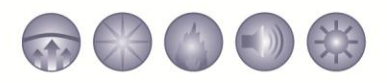

## g. FAAST Normal Configuration - Relays Tab

<u>Relays 1-6 Configuration</u> – Use the check-boxes to select the relay function of Latching (requires RESET to clear the relay activation) or Non-Latching if not checked. Select the desired level(s) for each relay functionality desired.

<u>Relay 6 Configurations</u> – A fault relay is normally energized and must be used. It can be selected for Latching (requires RESET to clear the fault relay activation) or Non-Latching operation if not checked. Select any or all of the possible FAAST detector Faults.

| Relay 15 Configuration         IF Res 2         Fire 1         Action 1         Fire 2           Relay 2         Latch         IF Res 2         Fire 1         Action 2         Action 1         Action 1           Relay 3         Latch         IF Res 2         Fire 1         Action 2         Action 1         Action 1           Relay 3         Latch         IF Res 2         Fire 1         Action 2         Action 1         Action 1           Relay 4         Latch         IF Res 2         Fire 1         Action 2         Action 1         Action 1           Relay 5         Latch         IF Res 2         Fire 1         Action 2         Action 1         Action 1           Relay 5         Latch         IF Res 2         Fire 1         Action 2         Action 1         Action 1           Relay 6         Latch         If High Actions         File Junch         File Junch         File Junch                                                                                                    |
|----------------------------------------------------------------------------------------------------|
| Relay 1         Latch         IF         Fire 2         Fire 1         Action 2         Action 1         Aet           Relay 2         Latch         Fire 2         IF         Fire 1         Action 2         Action 1         Aet           Relay 3         Latch         Fire 2         IF         IF         Action 2         Action 1         Aet           Relay 3         Latch         Fire 2         Fire 1         IF         Action 2         Action 1         Aet           Relay 4         Latch         Fire 2         Fire 1         IF         Action 2         Action 1         IF           Relay 5         Latch         Fire 2         Fire 1         Action 2         Action 1         IF           Relay 5         Latch         Fire 2         Fire 1         Action 2         Action 1         IF           Relay 5         Latch         Fire 2         Fire 1         Action 2         Action 1         IF           Relay 5         Latch         Fire 2         Fire 1         Action 2         Action 1         IF           Relay 5         Latch         Fire 4         High Artflow         File Artflow         File Action 2 |
| Relay 2         Latch         F Re 2         IF Re 1         Addon 2         F Addon 1         F Aet           Relay 3         Latch         F Re 2         F Re 1         F Addon 2         F Action 1         F Aet           Relay 4         Latch         F Re 2         F Re 1         F Acton 2         F Action 1         F Aet           Relay 5         Latch         F Re 2         F Re 1         F Acton 2         F Acton 1         F Aet           Relay 5         Latch         F Re 2         F Re 1         F Acton 2         F Acton 1         F Aet           Relay 5         Latch         F Re 2         F Re 1         F Acton 2         F Acton 1         F Aet           Relay 5         Latch         F Hach Antow         F Low Antow         F Hach         F Hach                                                                                                    |
| Relay 3     Latch     Fire 2     Fire 1     Action 2     Fire 1 and 1     Action 1     Action 1       Relay 4     Latch     Fire 2     Fire 1     Action 2     Zire 1     Action 1     Action 1       Relay 5     Latch     Fire 2     Fire 1     Action 2     Zire 1     Action 1     Zire Action 1       Relay 5     Latch     Fire 2     Fire 1     Action 2     Zire 1     Zire Action 1                                                                                                    |
| Relay 4     Latch     Fire 2     Fire 1     Action 2     Ärdson 1     Ärdson 1     Ärdson 1       Relay 5     Latch     Fire 2     Fire 1     Ärdson 2     Ärdson 1     Ärdson 1       Relay 6     Configuration       Relay 6     Latch     Fire 1     Keflow     Fire 1                                                                                                    |
| Relay 5 T Latch T Rive 2 T Rive 1 T Action 2 T Action 1 T Aler<br>Relay 6 Configuration<br>Relay 6 T Latch T High Artflow T Low Artflow T look                                                                                                    |
| Relay 6 Configuration<br>Relay 6 『Latch 코 High Artfore 모 Low Artfore 모 leok                                                                                                    |
| Filter Door I Low Votage I Com                                                                                                    |
|                                                                                                    |

## h. FAAST Diagnostics

The FAAST Diagnostics can be used to view the FAAST detector current status. This menu is accessed via Panel Explorer and you must login (different than other Diagnostics access that require just a panel found). Select the desired FAAST detector address using the pull-down arrow.

<u>Analog Values</u> - Displays the last retrieved status values for the values shown.

<u>Troubles</u> – If there is a fault related to the value shown its' box will be colored

Memory Map Page 140 - For Fike internal use, if needed

<u>Start Collecting Data</u> – If Fike or System Sensor Tech support requires data, it can be retrieved using this selection. Once pressed, it will retrieve a set of data and display the results.

Device Restart - similar to Reset detector, no configuration changes are made.

<u>Re-Initialize Airflow</u> – The FAAST detector will initialize the airflow upon power-up. If the detector piping was not installed or the piping changed after first power-up, you will need to press this button to re-initialize the detector airflow and obtain flow fault settings.

<u>Turn ON Locate LED</u> – The light LED function in Assign Device Address Diagnostic does not work on the Eclipse detector, so this button provides the similar function to light the LED labeled N/Aon the detector and determine which detector address is which.

| -                                                                                                    | <u>View</u> <u>Wind</u>                                                                                                    | low Help                                                                                                    |    |
|----------------------------------------------------------------------------------------------------|----------------------------------------------------------------------------------------------------|----------------------------------------------------------------------------------------------------|----|
| Par                                                                                                    | nel Explorer                                                                                                    |                                                                                                    |    |
| <u> </u>                                                                                                    | e 4 🗈                                                                                                    | X Abort                                                                                                    | _  |
| -                                                                                                    | Charabah VS D                                                                                                    | Tel ( ) ( ) ( )                                                                                                    | _  |
| -                                                                                                    | Cheetan AIP                                                                                                    | ana                                                                                                    |    |
|                                                                                                    | T GFAA                                                                                                    | ST Diagnostics                                                                                                    | ш. |
|                                                                                                    | Selec                                                                                                    | FAAST Detector 2015 FAAST Sector                                                                                                    |    |
|                                                                                                    | 10<br>10                                                                                                    |                                                                                                    |    |
|                                                                                                    | Ana Ana                                                                                                    | log values                                                                                                    |    |
|                                                                                                    | 423                                                                                                    | Current Photo Flow Change                                                                                                    |    |
|                                                                                                    |                                                                                                    |                                                                                                    |    |
|                                                                                                    | co                                                                                                    | The status in the status in th |    |
|                                                                                                    | 0                                                                                                    | Current Analog Relay Control                                                                                                    |    |
|                                                                                                    | Cum                                                                                                    | ent Beference                                                                                                    |    |
|                                                                                                    |                                                                                                    | ······································                                                                                                    |    |
|                                                                                                    |                                                                                                    |                                                                                                    |    |
|                                                                                                    | Troc                                                                                                    | ubles -                                                                                                    |    |
|                                                                                                    |                                                                                                    |                                                                                                    |    |
|                                                                                                    | 1.00                                                                                                    | pringration Disable Communication Sensor Aspirator DiffUB Late                                                                                                    | _  |
|                                                                                                    |                                                                                                    | onliguration Disable Communication Sensor Aspirator Drift IR Lase                                                                                                    | 1  |
| Num                                                                                                    |                                                                                                    | onliguration Disable Communication Sensor Aspirator Delit IR Lase<br>it Blue LED Low Voltage Filter Door Filter Urgent Filter Minor Time                                                                                                    |    |
| Num<br>1                                                                                                    |                                                                                                    | onliguration Disable Communication Sensor Aspirator Onit IR Lase<br>it Blue LED Low Yolkage Filter Door Filter Urgent Filter Minor Time                                                                                                    |    |
| Num<br>1<br>2<br>3                                                                                           |                                                                                                    | ordiguation Dirable Communication Sensor Aspirator Duitt IR Lare<br>It Blue LED Low Voltage Filter Door Filter Ungent Filter Minor Time<br>nom Mac Page 140                                                                                                    |    |
| Num<br>1<br>2<br>3<br>4                                                                                      |                                                                                                    | ordgavalon Disable Communication Service Applator Dath Fit Lave<br>18 Blue LED Low Volkage Fitter Door Fitter Urgent Fitter Minor Time<br>mory Map Page 140<br>2 Jan 5 Jan 6 Jan 10 Jan 14 Jan 14                                                                                                    |    |
| Num<br>1<br>2<br>3<br>4<br>5                                                                                 | CC                                                                                                    | ordgaadon Duxele Communication Senico Aupato Dutil RLave<br>R BLe LED Low Voltage File Door Filter Uigent Filter Minor Time<br>nog Mag Page 140<br>2140514081401114014                                                                                                    |    |
| Num<br>1<br>2<br>3<br>4<br>5<br>6                                                                            | CC                                                                                                    | Optimization         Disable         Communication         Sensor         Appartix         Ont/ IR Late           NB But ED         Low Volkage         Filter Door         Filter Uigert         Filter Minor         Time           nov/ Map Peget 140         2         140.05         140.11         140.14                                                                                                    |    |
| Num<br>1<br>2<br>3<br>4<br>5<br>6<br>7                                                                       | 2 Ca<br>2 Dri<br>2 140:<br>2 140:<br>2 140:<br>4 140:<br>4 140:                                                                                                    | Ordgaston         Disable         Communication         Server         Aspate         Diff II: Law           R Bus LED         Low Voltage         Filter Door         Filter Uppert         Filter Moor         Time           nony Map Page 140         2         140.5         140.11         140.14         3         140.6         140.9         140.12         140.15         44.14         140.15         44.14         140.12         140.15         140.12         140.15         140.12         140.12         140.15         140.12         140.12         140.12         140.12         140.12         140.12         140.12         140.12         140.12         140.12         140.12         140.12         140.12         140.12         140.12         140.12         140.12         140.12         140.12         140.12         140.12         140.12         140.12         140.12         140.12         140.12         140.12         140.12         140.12         140.12         140.12         140.12         140.12         140.12         140.12         140.12         140.12         140.12         140.12         140.12         140.12         140.12         140.12         140.12         140.12         140.12         140.12         140.12         140.12         140.1                                                                                                    |    |
| Num<br>1<br>2<br>3<br>4<br>5<br>6<br>7<br>8                                                                  | Ca<br>1 Dri<br>2<br>4 Men<br>4 140:<br>4 140:<br>4                                                                                                    | Optimization         Disable         Communication         Sensor         Aupstatz         Out IR Late           NB But ED         Low Volkage         Filter Door         Filter Uigert         Filter Minor         Time           noty Mip Page 140         2         140.01         140.01         140.01         140.01           3         140.6         140.9         140.12         140.05         140.01         140.015                                                                                                    |    |
| Num<br>1<br>2<br>3<br>4<br>5<br>6<br>7<br>8<br>9                                                             | Ca<br>1 Dr<br>4<br>4<br>4<br>4<br>4<br>140:<br>4<br>140:<br>140:<br>140: | Origination         Disable         Communication         Smooth         Aspate         Out/IR Late           REBLEID         Low Vislage         Filter Uppert         Filter Uppert         Filter Moore         Time           mony Map Pages 140         2         140.05         140.11         140.14         3         140.66         140.9         140.12         140.15         4         140.17         140.10         140.13         5         5         5         5         5         5         5         5         5         5         5         5         5         5         5         5         5         5         5         5         5         5         5         5         5         5         5         5         5         5         5         5         5         5         5         5         5         5         5         5         5         5         5         5         5         5         5         5         5         5         5         5         5         5         5         5         5         5         5         5         5         5         5         5         5         5         5         5         5         5                                                                                                    |    |
| Num<br>1<br>2<br>3<br>4<br>5<br>6<br>7<br>8<br>9<br>10                                                       | Ca<br>1 Dr<br>4<br>4<br>4<br>4<br>4<br>4<br>140:<br>4<br>140:<br>140:<br>140:<br>14    | Optimization         Disable         Communication         Sensor         Aupstatz         Orth RLave           REBue LED         Low Volkage         Filter Door         Filter Uignet         Filter Minor         Time           more Map Page 140         2         140.5         140.11         140.14         140.15         140.15         140.15         140.15         140.10         140.15         140.15         140.10         140.13         Statt Collecting Date         Devices Restat         Re-Instatce Autow         Tum ON Locate LED                                                                                                    |    |
| Num<br>1<br>2<br>3<br>4<br>5<br>6<br>7<br>8<br>9<br>10<br>11<br>12                                           | Co                                                                                                    | Opposition         Disable         Communication         Service         Auspate         Out IR Lake           RE BLE LD         Low Visibige         Filter Usport         Filter Usport         Filter Woor         Time           novy Map Paget 140         2         140.5         140.11         140.14         3         140.6         140.9         140.12         140.15         4         140.7         140.10         140.13         5         5         State Conference Public Public P                                                                                                    |    |
| Num<br>1<br>2<br>3<br>4<br>5<br>6<br>7<br>8<br>9<br>10<br>11<br>12<br>12                                     | Ca<br>1 Dei<br>4 Mee<br>4 140:<br>4 140:<br>4 14                                                                                                    | Orderation         Dasker         Communication         Service         Aupstatz         Orth RLave           REBUE LDC         Low Volkage         Filter Door         Filter Uigert         Filter Minor         Time           mov Map Page 140         2         140.5         140.11         140.14         Time           3         140.6         140.9         140.12         140.15         4         140.7         140.10         140.13           Statt Collecting Data         Device Restat         Re-Initiates Autow         Tum ON Locate LED                                                                                                    |    |
| Num<br>1<br>2<br>3<br>4<br>5<br>6<br>7<br>8<br>9<br>10<br>11<br>12<br>13<br>14                               | C     C                                                                                                    | Option         Daske         Communication         Service         Aupstatz         Oit IR Lare           NB BLE LD         Low Volkige         Filter Door         Filter Uppert         Filter Moor         Time           novy Map Page 140         2         140.5         140.11         140.14         3         140.6         140.9         140.12         140.15         4         3         140.0         140.10         140.13         5         5         Stat Coloring Data         Device Restat         Re-Industre Auflow         Tum DN Locate LED         Nature Coloring Tables         Values for And Communication         Complete.         5                                                                                                    |    |
| Num<br>1<br>2<br>3<br>4<br>5<br>6<br>7<br>8<br>9<br>10<br>11<br>12<br>13<br>14<br>15                         | C     C                                                                                                    | Optimized         Communication         Sensor         Auppate         Out IR Late           IR Bue LED         Low Volkage         Filter Door         Filter Ugert         Filter Minor         Time           more Map Page 140         2         140.5         140.11         140.14         Time           3         140.6         140.9         140.12         140.15         4         140.7         140.10         140.13           Statt Collecting Data         Device Restatt         Re-Initialize Authory         Tum ON Locate LED           Mattergrammer         Application         Complete.         Application         Complete.                                                                                                    |    |
| Num<br>1<br>2<br>3<br>4<br>5<br>6<br>7<br>8<br>9<br>10<br>11<br>12<br>13<br>14<br>15<br>16                   | Comparison of the second second                                                                                                    | Optimizer         Communication         Sensor         Aupente         Out IR Lave           R Bue LED         Low Volkige         Filter Door         Filter Uppert         Filter Moor         Time           mony Map Page 140         2         140.5         140.11         140.14         3         140.6         140.9         140.12         140.15         4         4         140.7         140.10         140.13         5         Stat Celecting Date         Tum DN Locate LED         4         Walnig Level Communication         Complete         Adjusted Page         Tum DN Locate LED         4         Adjusted Page         Tum DN Locate LED         4         Adjusted Page         Tum DN Locate LED         Adjusted Page         Tum DN Locate LED         4         Adjusted Page         Tum DN Locate LED         4         Adjusted Page Date         Adjusted Page Date         Tum DN Locate LED         4         Adjusted Page Date         Adjusted Page Date         Tum DN Locate LED         4         Adjusted Page Date         Adjusted Page Date         Tum DN Locate LED         4         Adjusted Page Date         Adjusted Page Date         4         Adjusted Page Date         4         Adjusted Page Date         4         4         4         4         4         4         4         4         4         4 <td< td=""><td></td></td<>                                                                                                    |    |
| Num<br>1<br>2<br>3<br>4<br>5<br>6<br>7<br>8<br>9<br>10<br>11<br>12<br>13<br>14<br>15<br>16<br>17<br>16<br>17 | Comparison of the second second                                                                                                    | Orderation         Dasker         Communication         Sensor         Aupstatz         Oth RLase           RBue LED         Low Volkage         Filter Door         Filter Uigert         Filter Minor         Teme           more Map Page 140         2         140.5         140.11         140.14         Teme           3         140.6         140.9         140.12         140.15         4         140.7         140.10         140.13           Statt Collecting Data         Device Restat         Re-Initialize Autow         Tum ON Locate LED           Hettergramme         August the Ovice Versingers.         August the Ovice Versingers.         August the Ovice Versingers.           August the Ovice Versingers.         August the Ovice Versingers.         August the Ovice Versingers.         August the Ovice Versingers.                                                                                                    |    |

**Product Update** 

7/2/2012 · ADC12-005 Page 5 of 5